# Biuletyn Informacji Publicznej Politechnika Bydgoska im. Jana i Jędrzeja Śniadeckich

Adres artykułu: https://bip.pbs.edu.pl/artykul/89-18-instrukcja-obslugi

## Instrukcja obsługi

#### DOSTĘP DO INFORMACJI PUBLICZNYCH UDOSTĘPNIONYCH W BIP

Informacje publiczne zawarte w naszym Biuletynie udostępniamy wszystkim zainteresowanym (odwiedzającym) przez 24h/dobę bez przerwy. W przypadku krytycznej awarii serwera podmiotowej strony BIP, odwiedzający są informowani o chwilowym zablokowaniu połączeń z tą stroną.

Dostęp do informacji publicznych udostępnionych w naszym BIP jest również możliwy poprzez stronę główną BIP posiadającą adres URL - <u>www.bip.gov.pl</u> według menu podmiotowego lub przedmiotowego.

#### ELEMENTY NASZEJ STRONY BIP

Widoczna na ekranie podmiotowa strona naszego Biuletynu Informacji Publicznej (w skrócie BIP), składa się z 3 części:

- nagłówka,
- menu przedmiotowego,
- pola publikacji treści.

Wygląd i zawartość nagłówka oraz menu przedmiotowego są identyczne na wszystkich podstronach Biuletynu. Natomiast zawartość pola publikacji treści ulega zmianie w zależności od wyboru danego działu z nagłówka lub menu przedmiotowego i wyświetlanej dzięki temu treści.

#### ZAWARTOŚÆ NAGŁÓWKA

W górnych rogach nagłówka zamieszczone są elementy graficzne:

- a. **logo Biuletynu** (znak graficzny) które po naciśnięciu przeniesie nas na stronę główną BIP, prowadzoną przez Ministra MSWiA,
- b. logo i adres internetowy biuletynu podmiotu
- c. logo strony głównej podmiotu które po naciśnięciu przeniesie nas na stronę główną ATR BYDGOSZCZ.

Lewą stronę Biuletynu zajmuje kolumna stanowiąca menu przedmiotowe, czyli wykaz kategorii tematycznych, w które są zestawione informacje publiczne udostępniane w BIP. Nazwa każdej kategorii zapisana jest dużymi literami na czerwonym tle danego pola kolumny menu. Przykładowe nazwy kategorii to: strona główna, informacje serwisowe. Poniżej każdej nazwy kategorii znajdują się w jasnych polach, nazwy działów wchodzących w skład tej kategorii tematycznej. Wybór danego działu poprzez klikniecie myszką w jego nazwę, spowoduje wyświetlenie zawartości tego działu w polu publikacji treści. W przypadku bardziej obszernych działów, informacje mogą być dodatkowo pogrupowane w poddziałach, których nazwy wyświetlają się w górnej belce pola publikacji treści.

Dodatkowo w menu znajdują się pozycje dotyczące działalności serwisu. Są to:

- a. redakcja biuletynu dane teleadresowe do zespołu redagującego podmiotową stronę naszego Biuletynu,
- b. **instrukcja obsługi** zawiera czytaną przez Ciebie instrukcję korzystania z naszej podmiotowej strony Biuletynu,
- c. rejestr zmian treści lista informacji publicznych, których treść udostępniona w BIP uległa zmianom. Dane o modyfikacji poszczególnych informacji są ułożone chronologicznie: od najnowszych u góry, po starsze poniżej. Rejestr zmian można przeglądać po 10 pozycji na jednej stronie ekranowej. Każda pozycja na liście posiada: tytuł informacji, której zmiana dotyczy, czas wprowadzenia zmiany, oznaczenie tożsamości osoby, która wprowadziła zmianę.
- d. statystyka oglądalności w liczbowy ukazuje ogólną ilość odwiedzin stron naszego BIP.

Poniżej menu znajduje się **moduł wyszukujący** - pozwala on na sprawne wyszukanie danej grupy informacji w zawartości całego Biuletynu. Wystarczy wpisać w okno wyszukiwarki dany wyraz lub frazę, po jakiej chcemy dokonać wyszukiwania, a następnie wcisnąć klawisz Enter lub przycisk [Szukaj]. Wynik wyszukiwania otrzymamy w postaci wylistowanych skrótów informacji, w których wyszukiwany wyraz lub fraza wystąpiła. Liczba znalezionych informacji podana będzie w nawiasie na dole listy. Na każdej stronie ekranowej można wyświetlić po 10 pozycji z listy. Efektywność wyszukiwania uzależniona jest od sprecyzowania kryterium, po jakim to wyszukiwanie będzie się odbywało, np.: zbyt popularne lub ogólne słowo może spowodować wyszukanie dużej ilości informacji, którymi nie koniecznie będziemy zainteresowani. W przypadku negatywnego rezultatu wyszukiwania, czyli braku znalezienia informacji publicznych, które zawierały kryterium wyszukiwania, prosimy o podjęcie ponownej próby na podstawie nowego kryterium. Środkowa i zarazem największa część strony Biuletynu. Pole to służy do wyświetlania treści zawartej w poszczególnych działach i poddziałach BIP.

#### ELEMENTY KAŻDEJ INFORMACJI PUBLICZNEJ

Każda informacja publiczna, jaka została opublikowana w naszym BIP, poza swą treścią w postaci tekstu, załączników, linków, zdjęć, tabel, itp., posiada na swym końcu stopkę informacyjną określającą:

- a. tożsamość osoby, która wytworzyła informację lub odpowiada za treść informacji,
- b. tożsamość osoby (redaktora), która wprowadziła informację do BIP,
- c. oznaczenie czasu wytworzenia informacji i czasu jej udostępnienia w BIP,
- d. dane o ostatnio przeprowadzonej zmianie jej treści: data zmiany, streszczenie na czym zmiana polegała, tożsamość osoby dokonującej zmiany,
- e. rejestr wszystkich zmian jakim informacja była poddawana od momentu jej udostępnienia w BIP,

Treść każdej informacji publicznej wyświetla się w polu publikacji treści naszego Biuletynu.

#### PORUSZANIE SIĘ PO STRONIE BIP

W celu sprawnego poruszania się po naszej stronie BIP, najlepiej wykorzystywać komputerową mysz. Aby zapoznać się z treścią danego interesującego nas działu, należy wskazać kursorem jego nazwę (pokaże się tzw. łapka kursora) w menu przedmiotowym lub na mapie biuletynu, a następnie kliknąć lewym przyciskiem myszy. Zawartość działu lub pojedynczego artykułu wyświetli się w polu publikacji treści. Jeśli w danym miejscu zamieszczono większą ilość informacji publicznych to zobaczymy ich listę w postaci tytułów i skrótów treści, z możliwością zapoznania się z pełną treścią każdej z informacji po wciśnięciu opcji **więcej** >>> Aby przejść ponownie do listy informacji publicznych w danym poddziale lub dziale należy wybrać przycisk wstecz w oknie przeglądarki internetowej.

Informacja publiczna może posiadać w swej treści **linki**, czyli tzw. hiperłącza pozwalające na szybkie przemieszczanie się pomiędzy poszczególnymi podstronami Biuletynu lub odsyłające na inne strony www. Obecność linku w danej informacji możemy rozpoznać dzięki pojawieniu się tzw. łapki po wskazaniu kursorem jego treści. Dodatkowo treść linku często posiada odmienny kolor czcionki (np.: niebieski z podkreśleniem tresci), od czcionki zwykłego tekstu. Po kliknięciu w link, zostajemy automatycznie przeniesieni na inną podstronę naszego Biuletynu (link wewnętrzny) lub do innego serwisu www (link zewnętrzny).

Część informacji publicznych udostępnionych w naszym Biuletynie posiada format załącznika w postaci pliku: .doc, .xls, .pdf, .jpg i inne. Na końcu nazwy załącznika znajduje się podana w nawiasie wielkość pliku. W celu otwarcia danego pliku lub zapisania go na dysku swojego komputera, należy kliknąć w podświetloną nazwę pliku i wybrać jedną z opcji okna dialogowego, jakie się pojawi na ekranie.

#### INFORMACJE NIEJAWNE W BIP

W przypadku wyłączenia jawności informacji publicznej, w Biuletynie Informacji Publicznej podajemy zakres wyłączenia, podstawę prawną wyłączenia jawności oraz wskazujemy organ lub osobę, które dokonały wyłączenia, a w przypadku jeżeli ograniczenie nastąpiło ze względu na prywatność osoby fizycznej lub tajemnicę przedsiębiorcy - podmiot w interesie, którego dokonano wyłączenia jawności.

### Metryczka

| Wytworzył:                      | Administrator    |
|---------------------------------|------------------|
| Data wytworzenia:               | 30.07.2004       |
| Opublikował w BIP:              | Jarosław Mossur  |
| Data opublikowania:             | 30.07.2004 14:34 |
| Ostatnio zaktualizował:         |                  |
| Data ostatniej<br>aktualizacji: | 30.07.2004 14:34 |
| Liczba wyświetleń:              | 578              |